# OPVANGLOCATIE AMV-ERS

Omwonedenoverleg

25 september 2024

gemeente Bronckhorst

### .....................

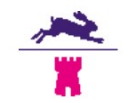

### Programma

### Voorstellen

- Tekeningen delen (concepten)
  - Vragen die bij jullie leven?
- Boe willen jullie geïnformeerd worden?

## TERUGBLIK

### Bewonersbijeenkomst 11 juli

gemeente Bronckhorst

### .....................

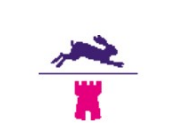

SHOW PLAY PODCAST

PUZZEL

hoger dan twee jaar geleden | Bronckhorst | AD.nl

### Kinderen en sociale media in Bronckhorst

NIEUWS REGIO SPORT

- Ondertussen zijn er ook steeds meer scholieren die problemen ervaren <u>door</u> <u>het gebruik van sociale media</u>. In Bronckhorst gaat het om 160 kinderen die zo veel op sociale media zitten dat hun gezondheid en welzijn erdoor in gevaar komen. Dat is, teruggerekend naar percentages, hoger dan twee jaar geleden.
- Bovenmatig socialemediagebruik brengt onder meer schoolprestaties in gevaar, en zorgt voor slaapproblemen. Van alle tieners in Bronckhorst zeggen 120 dat ze hun huiswerk afraffelen om meer tijd op platforms als Snapchat en TikTok te kunnen doorbrengen. Ook hebben 330 kinderen in deze gemeente een slaaptekort door sociale media. Bron: Aantal slachtoffers cyberpesten in Bronckhorst

En dan zijn ook nog tieners die gamen. Ook daarvan zijn er steeds meer bij wie dat een zorgelijke omvang begint aan te nemen: 3,4 procent van alle middelbarescholieren vertoont 'risicovol gamegedrag', oftewel ruim 30.000

kinderen. In Bronckhorst wonen vijftig 'problematische' jonge gamers, oftewel 2,6 procent van alle kinderen. Dat is hoger dan twee jaar geleden.

Ook aan de gamers hebben de onderzoekers van de GGD'en en het RIVM gevraagd of ze hun huiswerk afraffelen om te kunnen gamen. Ja, zeggen zeventig kinderen in Bronckhorst. Voor zestig tieners geldt dat ze al gamend een slaaptekort hebben opgebouwd.

### Martijn Klerks

Martijn Klerks is dataverslaggever. Hij maakt onder meer artikelen op basis van journalistiek dataonderzoek, waarbij de gegevens voor elke gemeente geautomatiseerd worden uitgesplitst.

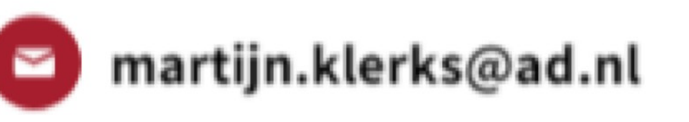

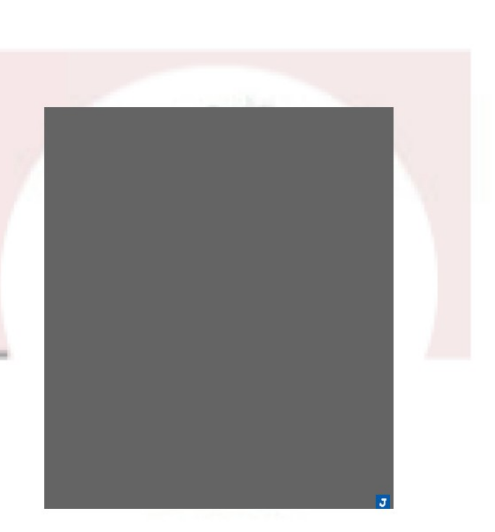

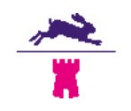

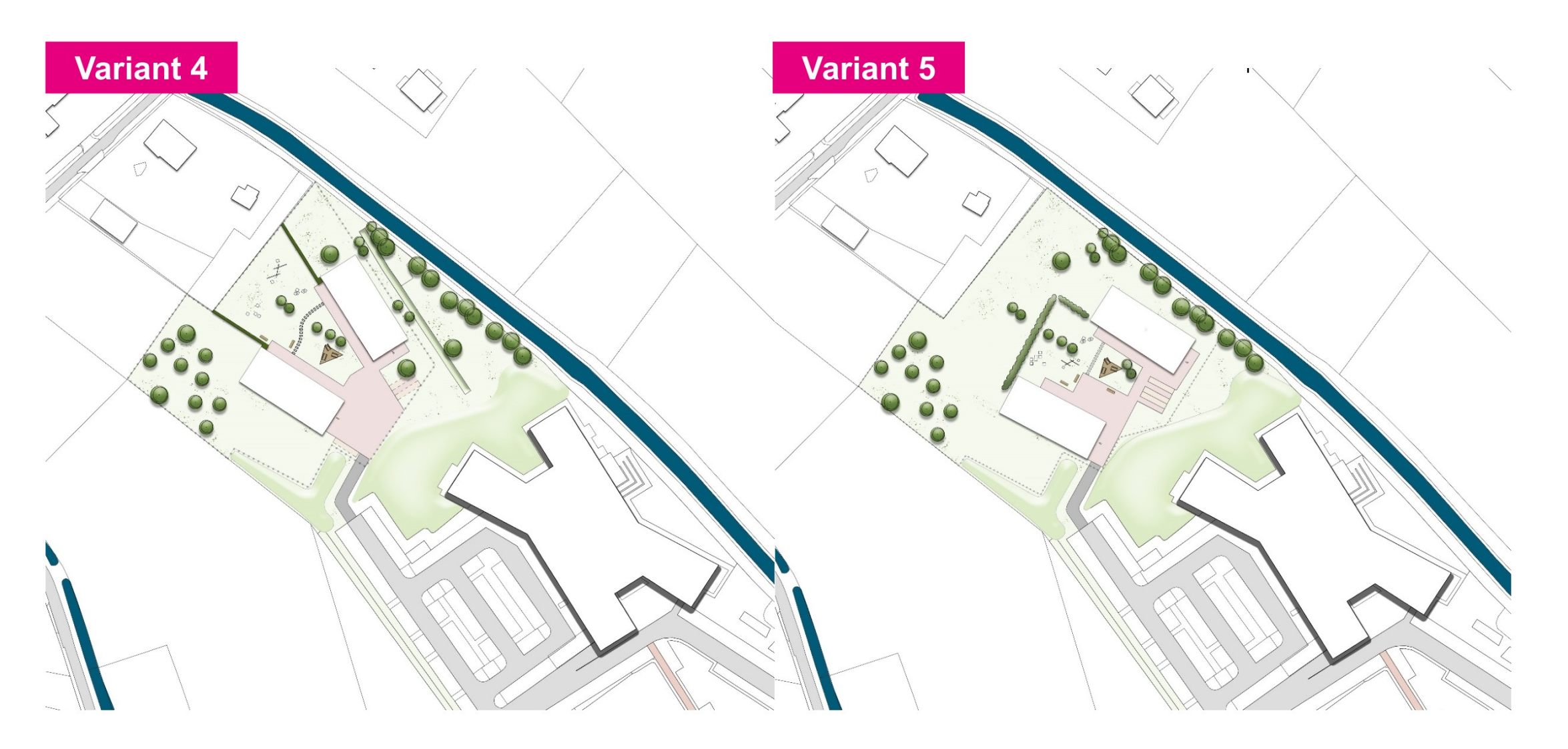

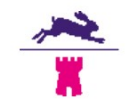

### **Resultaten workshop**

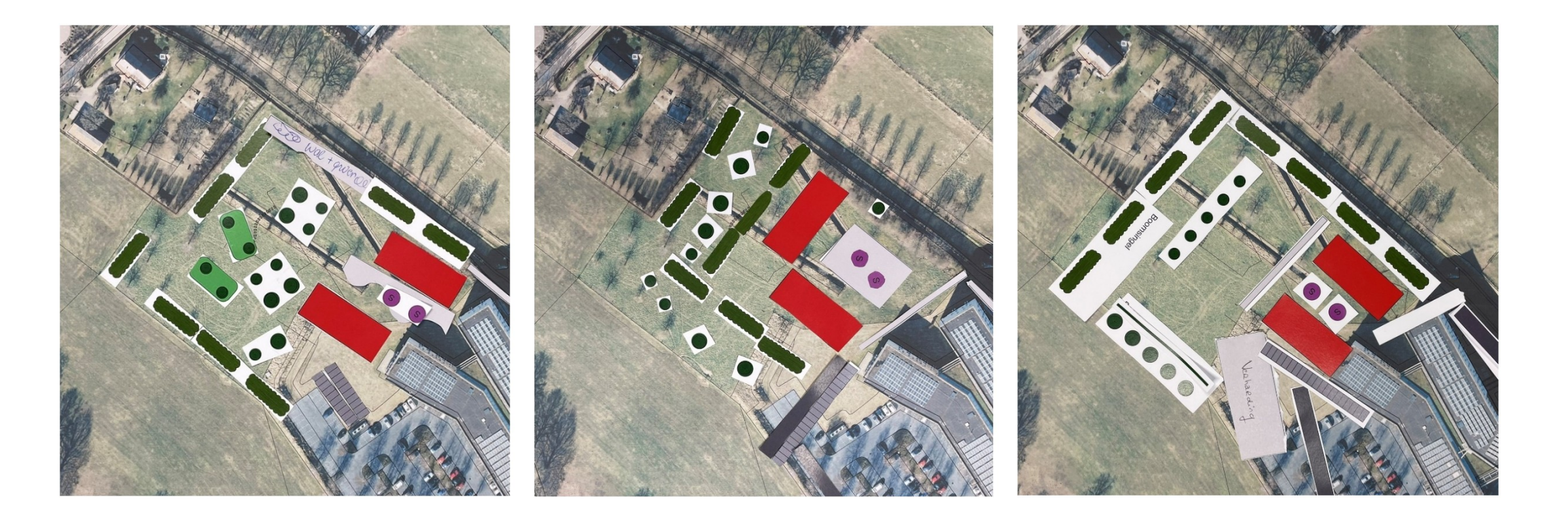

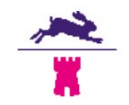

### Meegekregen aandachtspunten

Fiets/loop route bovenlangs gemeentehuis opnemen
Gebouwen zo dicht mogelijk op gemeentehuis plaatsen
Groene rand rondom locatie (inclusief grondwal)
Gebouwen zo plaatsen dat deze een buffer vormen (geluid / licht)

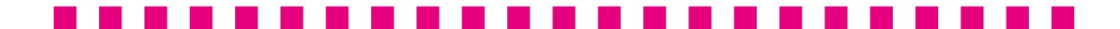

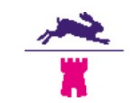

# Fiets/loop route bovenlangs gemeentehuis opnemen

Looproute achter het gemeentehuis gaan we inpassen.

Voor de fietsroute is onvoldoende ruimte, kunnen we niet realiseren.

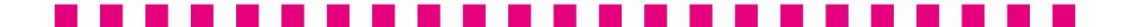

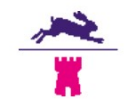

### Dicht op gemeentehuis plaatsen

Vanuit het risico van brandoverslag moet er minimaal 10 meter tussen de gevel van het gemeentehuis zitten en de gebouwen voor de AMV locatie. Dus afstand moeten we respecteren.

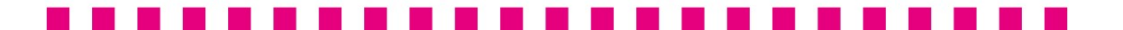

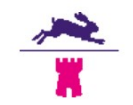

### Groene rand rondom locatie (inclusief grondwal)

Gaan we inpassen

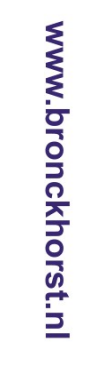

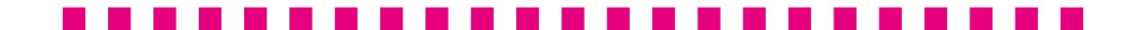

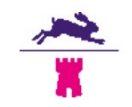

### Gebouwen zo plaatsen dat deze een buffer vormen (geluid / licht)

Gaan we realiseren!

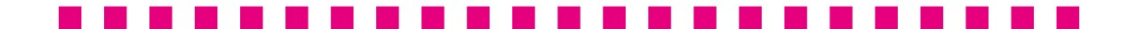

# **NIEUWE VARIANT**

Variant 6

gemeente Bronckhorst

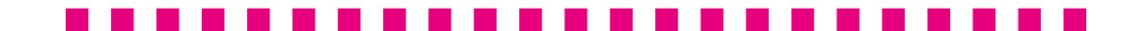

í,

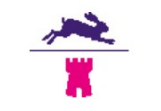

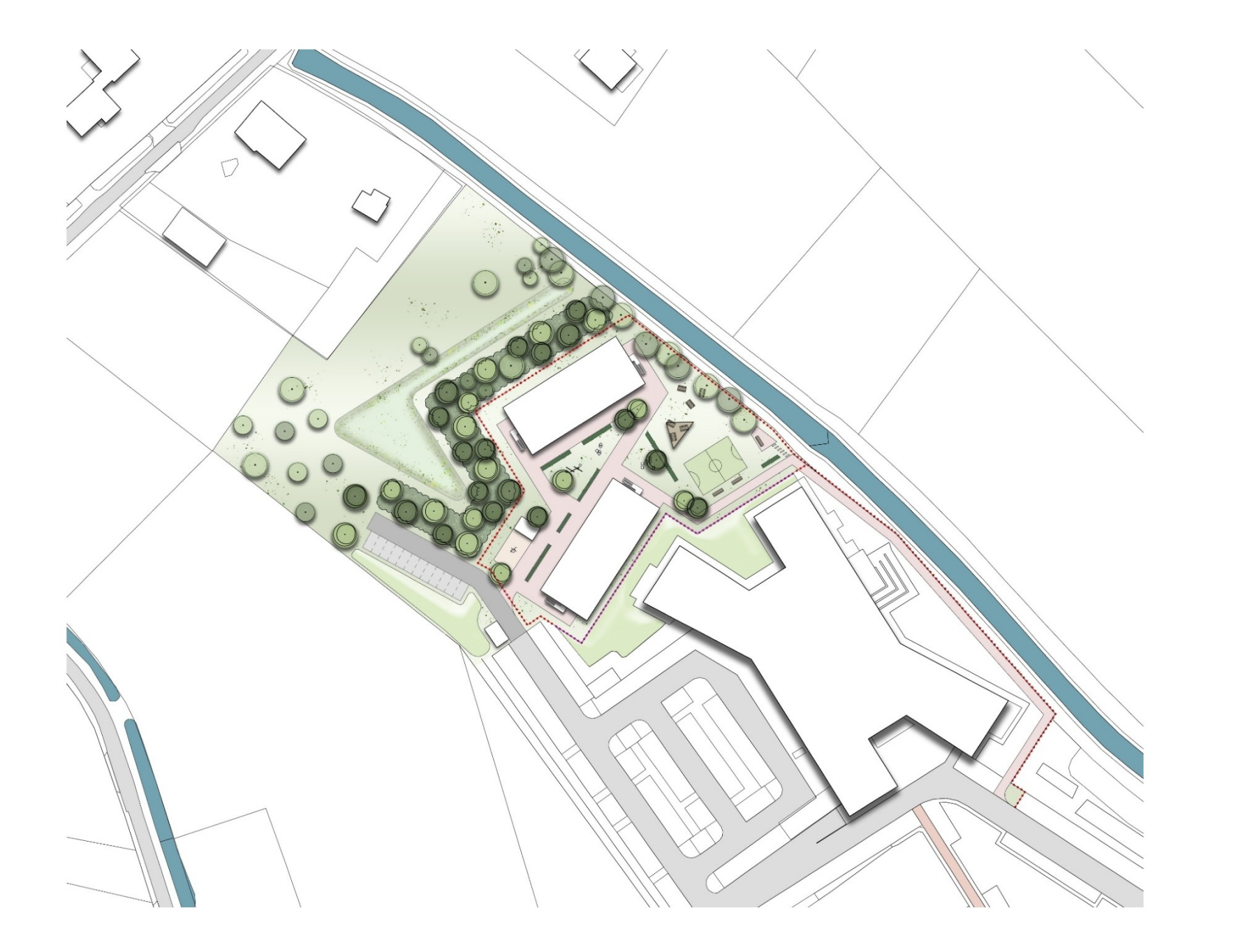

www.bronckhorst.nl

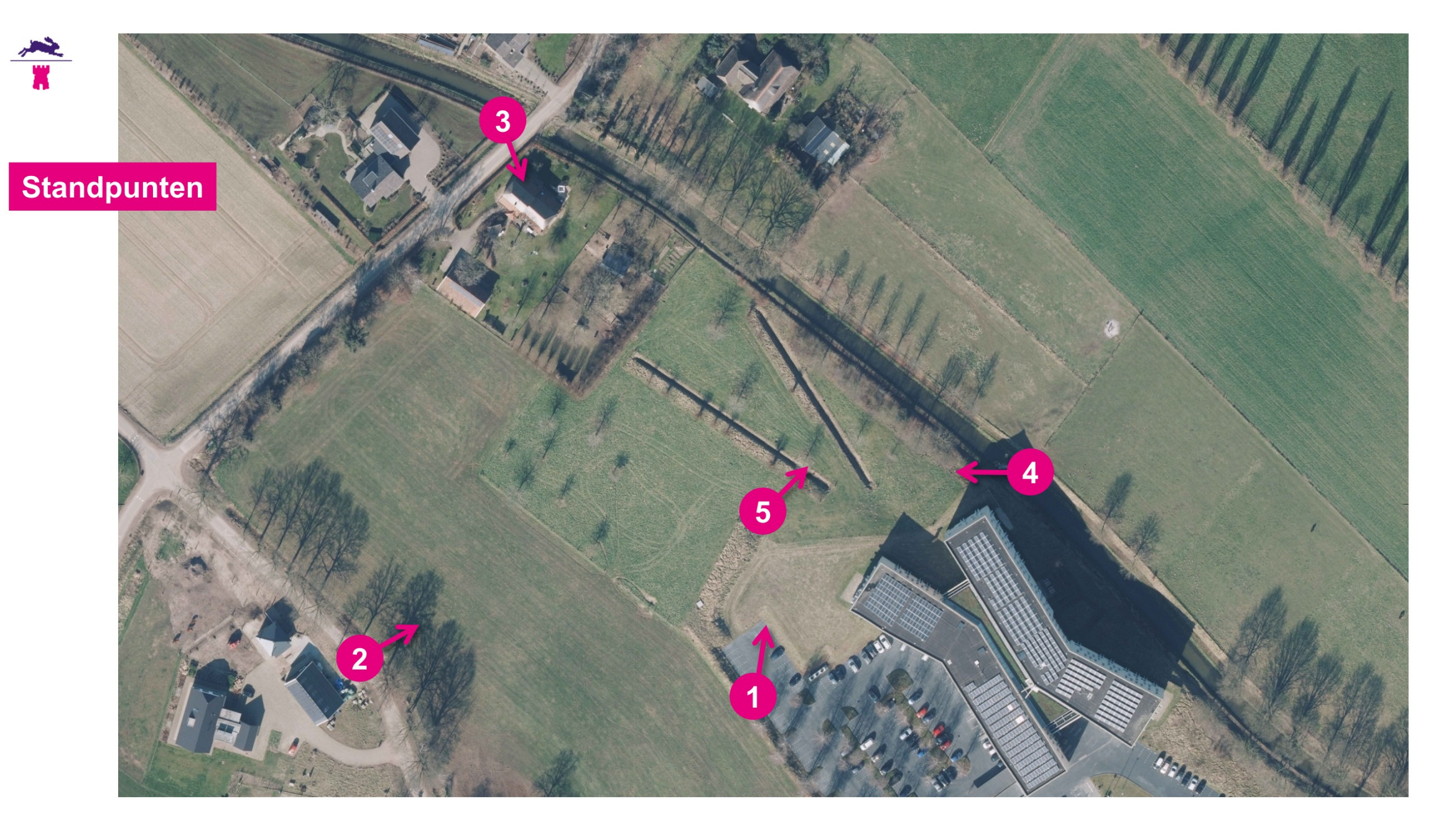

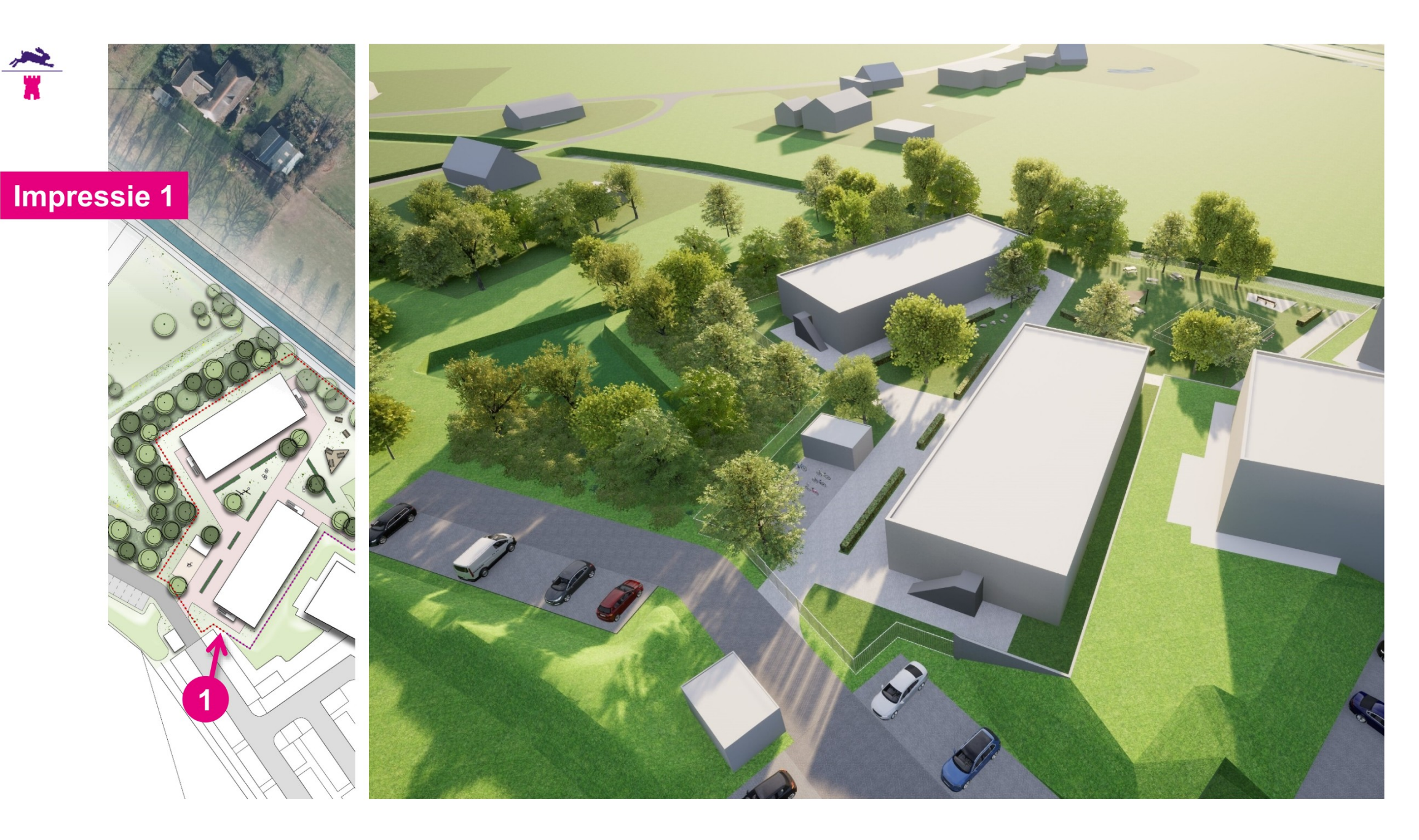

![](_page_16_Picture_0.jpeg)

![](_page_17_Picture_1.jpeg)

![](_page_18_Picture_0.jpeg)

www.bronckhorst.nl

# www.bronckhorst.nl

![](_page_19_Picture_1.jpeg)

### .....................

![](_page_20_Picture_0.jpeg)

Impressie 4B

![](_page_20_Picture_2.jpeg)

![](_page_21_Picture_1.jpeg)

![](_page_22_Picture_0.jpeg)

![](_page_22_Picture_1.jpeg)

# MODELSTUDIE

gemeente Bronckhorst

![](_page_23_Picture_2.jpeg)

![](_page_24_Picture_0.jpeg)

![](_page_24_Picture_1.jpeg)

### **Toelichting grondslagen**

In dit document kunt u secties vinden die onleesbaar zijn gemaakt. Deze informatie is achterwege gelaten op basis van de Wet open overheid (Woo). De letter die hierbij is vermeld correspondeert met de bijbehorende grondslag in onderstaand overzicht.

### J Art. 5.1 lid 2 sub e

Het belang van de openbaarmaking van deze informatie weegt niet op tegen het belang van de eerbiediging van de persoonlijke levenssfeer van betrokkenen